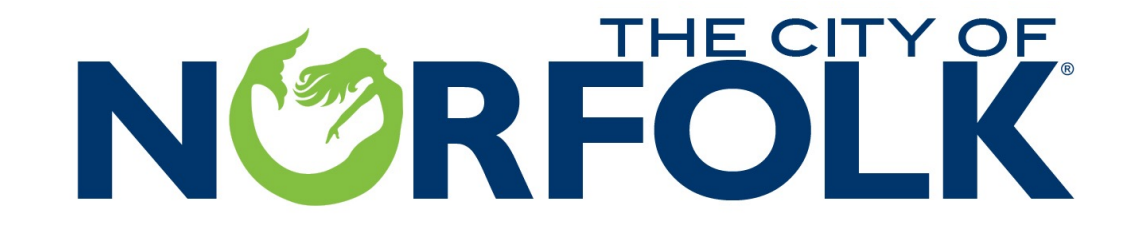

## **Capital Access Program**

## "How Do I know I am in a Low to Moderate Income Area"

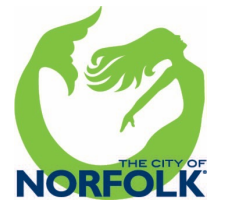

# **N P RFOLK**

### Copy and Paste the Link Below to be Taken To the "CDBG Low Moderate Income Area Data ACS"

## https://hud.maps.arcgis.com/apps/weba ppviewer/index.html?id=ffd0597e8af24f8 8b501b7e7f326bedd

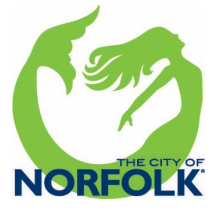

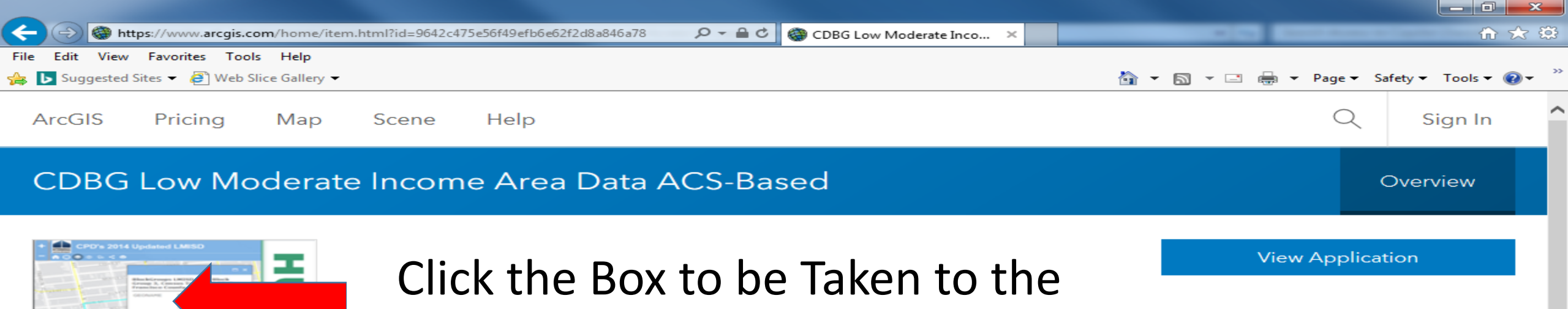

Next Screen

#### Description

web app

HUD Office of Community Planning and Development

2006-2010 ACS-based, Low Moderate Income Area Data by Block Group, Place, County Subdivision and County for use by CDBG grantees to assist with Low Moderate Income Area Benefit compliance determinations.

These data represent a join of the following datasets: CPD's LMISD Data Tables & Census 2010 geographies

#### USER GUIDANCE: VIDEO TOUR

1. Don't See Layers? Or Clunky Zoom? The app has a lot of data; so the layers will appear as the user zooms into the larger scales. The easiest way to zoom is by using the text search: Type *City, ST* and Enter. Also, only turn on one layer at a time.

2. If the geographies provided do not adequately represent the service area, grantees may consider conducting a manual survey to determine LMA compliance or reconsider the National Objective or Eligible Activity.

3. If you activity's service area would contain multiple geographies:

a. Select each one, note the data, and use the appropriate calculation: LMI % = (LMI Persons Geography A + LMI Persons Geography B + LMI Persons Geography C...) ÷ (LMI Universe Geography A + LMI Universe Geography B + LMI Universe Geography C...) \* 100%

b. Do Not combine multiple geographies from different layers when building a service area. For example, do NOT combine the results for an overlapping Block Group and a Place in an attempt to create a service area containing both geographies. Any overlap would result in double counting of those residents.

Details

Size: 1 KB API: JavaScript

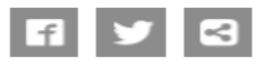

Owner

Robert.C.Peterson@hud.gov\_HUD

Tags

CDBG

#### Credits (Attribution)

No acknowledgements.

URL

C View

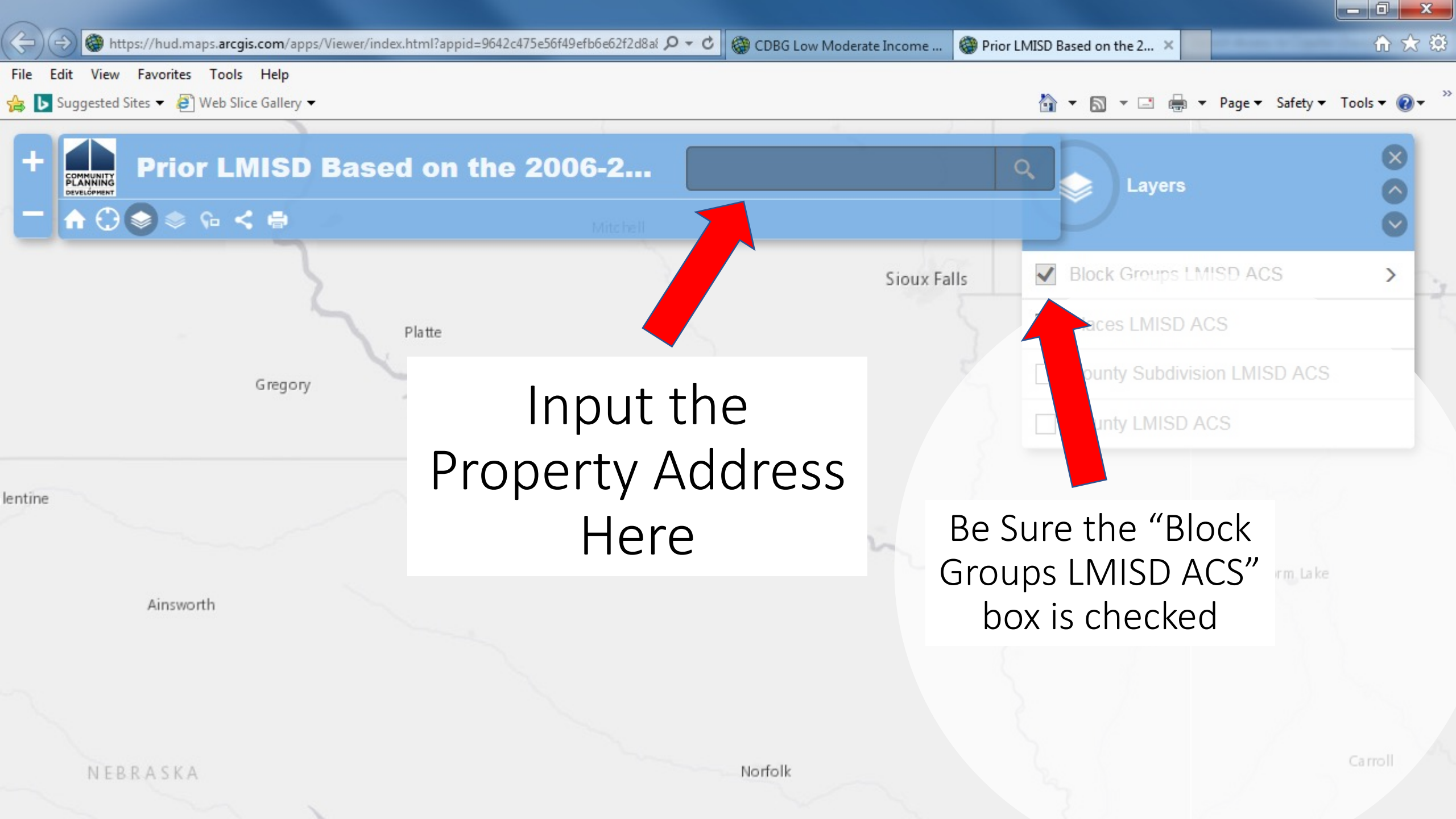

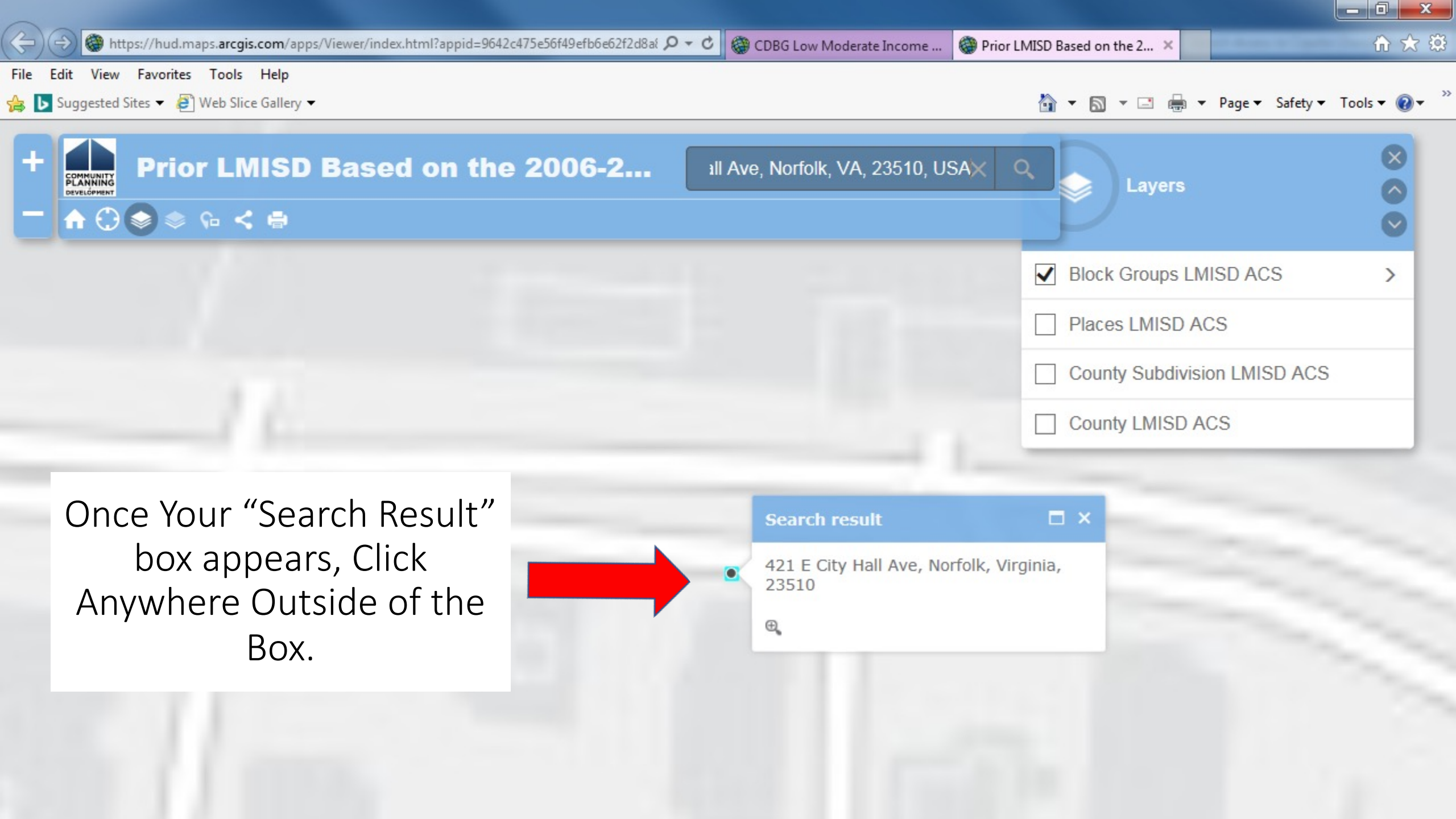

Block Groups LMISD ACS

Places LMISD ACS

County Subdivision LMISD ACS

>

County LMISD ACS

Look for the Line that Says "LOWMOD\_PCT". This number must be above 51% to be Eligible.

PLANNING

DEVELOPMENT

♠ 🗘 💿 🃚 🕞 🗲 🖶

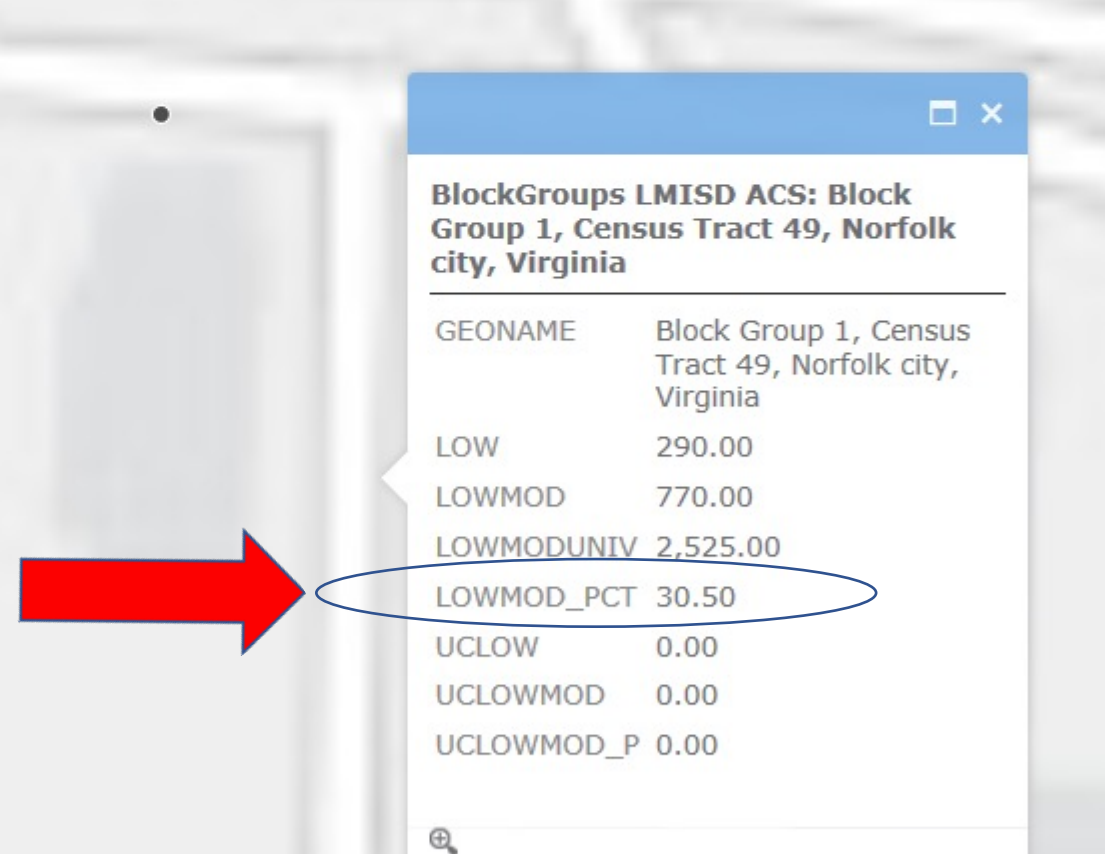